## Vamos a subir los documentos...

Una vez que hayas rellenado el documento **POA** saca fotos claras de cada página y si es posible une las 5 fotos en un documento PDF con tu teléfono y tenlo listo para subir a la web del **FxWinning**.

Vamos a ver cómo hay que subir los documentos...

Ve a la zona "Account Setting" y pulsa en "Upload Documents" y sigue los siguientes pasos...

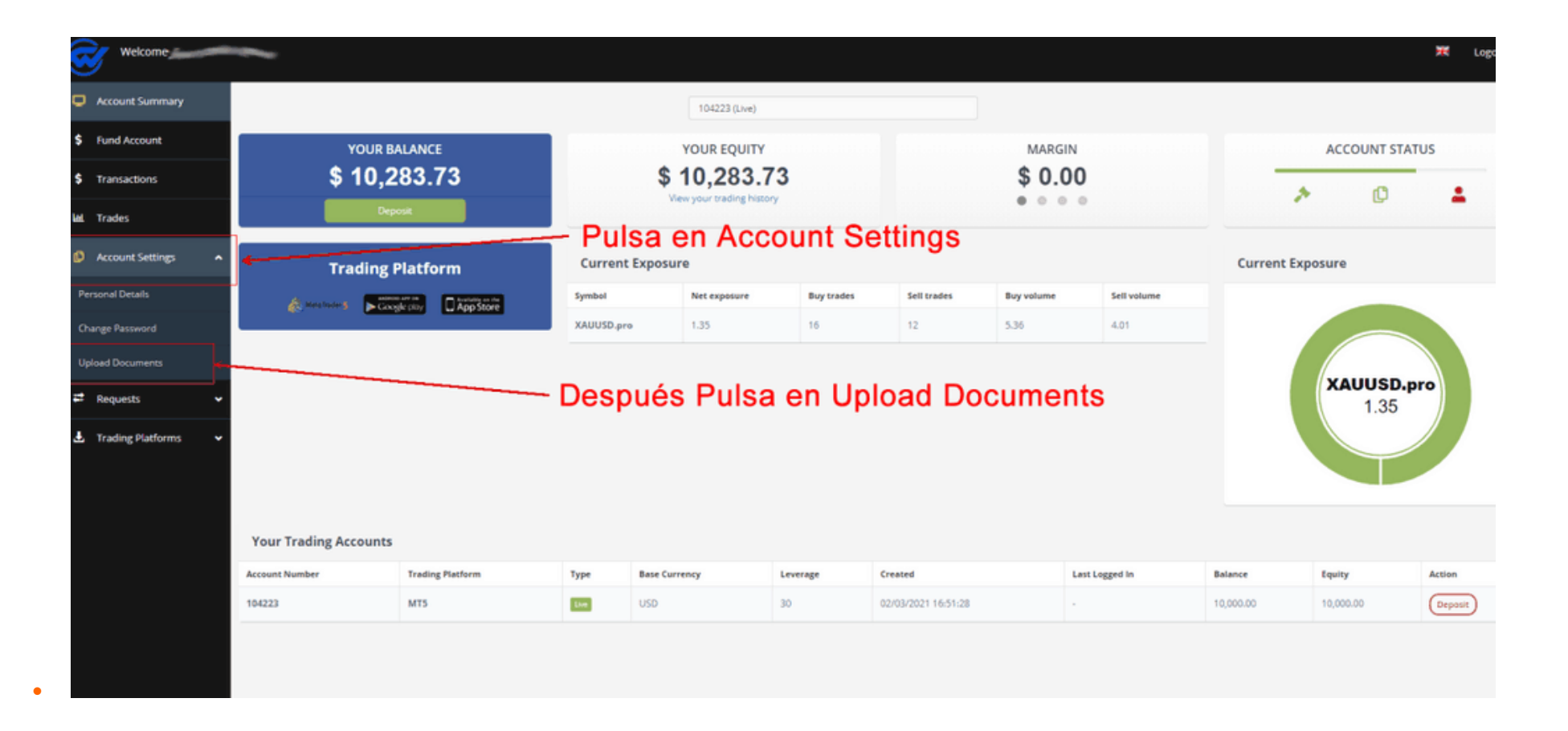

| Account Summary                                            | Upload a Do                                                  | ocument                                                               | Important information                                                                                      |  |                                                                      |                                                                                                    |                                                                                                    |  |  |  |
|------------------------------------------------------------|--------------------------------------------------------------|-----------------------------------------------------------------------|----------------------------------------------------------------------------------------------------|--|----------------------------------------------------------------------|----------------------------------------------------------------------------------------------------|----------------------------------------------------------------------------------------------------|--|--|--|
| Fund Account                                               |                                                              |                                                                       |                                                                                                    |  | Pulsa en Browse y carga el                                           |                                                                                                    |                                                                                                    |  |  |  |
| Transactions                                               | Choose the Document                                          |                                                                       | documento de identidad                                                                                     |  |                                                                      |                                                                                                    |                                                                                                    |  |  |  |
|                                                            | Document Type                                                |                                                                       | Passport The forms will be received by our compliance team for checking.                                   |  |                                                                      |                                                                                                    |                                                                                                    |  |  |  |
| rades                                                      | Clear Form                                                   |                                                                       | PROOF OF IDENTIFICAT<br>Passport                                                                           |  |                                                                      |                                                                                                    |                                                                                                    |  |  |  |
| Account Settings                                           |                                                              |                                                                       | National ID<br>ADDRESS VERIFICATION<br>Credit Card Statement<br>Bank Statement<br>Water Bill<br>Phone Bill |  | Pulsa en el                                                          | Pulsa en el desplegable y escoge el tipo<br>de documento. DNL o Pasaporte según                               |                                                                                                    |  |  |  |
| onal Details                                               |                                                              |                                                                       |                                                                                                    |  | sea el documento que vas a subir                                     |                                                                                                    |                                                                                                    |  |  |  |
|                                                            | Upload Hist                                                  | tory                                                                  | Water Bill<br>Phone Bill                                                                                   |  | sea ei do                                                            | cumento que v                                                                                                 |                                                                                                    |  |  |  |
| ge Password                                                | Upload Hist                                                  | tory                                                                  | Water Bill<br>Phone Bill<br>Electricity Bill                                                               |  | sea ei do                                                            |                                                                                                    |                                                                                                    |  |  |  |
| nge Password<br>oad Documents                              | Upload Hist                                                  | entries                                                               | Water Bill<br>Phone Bill<br>Electricity Bill<br>OTHER DOCUMENTS<br>DTA                                     |  | sea ei do                                                            | cumento que v                                                                                                 | Search:                                                                                                    |  |  |  |
| ge Password<br>ad Documents                                | Upload Hist                                                  | entries<br>Name                                                       | Water Bill<br>Phone Bill<br>Electricity Bill<br>OTHER DOCUMENTS<br>DTA<br>Credit Card<br>Other Documents   |  | Sea el do                                                            |                                                                                                    | Search:                                                                                                    |  |  |  |
| ge Password<br>ad Documents<br>lequests                    | Upload Hist<br>Show 10<br>10 • 1<br>4 0                      | entries Name Other Documents                                          | Water Bill<br>Phone Bill<br>Electricity Bill<br>OTHER DOCUMENTS<br>DTA<br>Credit Card<br>Other Documents   |  | <ul> <li>Sea el do</li> <li>Status</li> <li>Approved</li> </ul>      | <ul> <li>Date</li> <li>02/03/2021</li> </ul>                                                                  | Search:                                                                                                    |  |  |  |
| ge Password<br>ad Documents<br>equests<br>rading Platforms | Upload Hist<br>Show 10<br>10 • 1<br>4 • 0<br>3 • 5           | tory entries Name Other Documents Phone Bill                          | Water Bill<br>Phone Bill<br>Electricity Bill<br>OTHER DOCUMENTS<br>DTA<br>Credit Card<br>Other Documents   |  | <ul> <li>Status</li> <li>Approved</li> <li>Approved</li> </ul>       | <ul> <li>Date</li> <li>02/03/2021</li> <li>02/03/2021</li> </ul>                                              | Search:                                                                                                    |  |  |  |
| ge Password<br>ad Documents<br>equests<br>rading Platforms | Upload Hist<br>Show 10<br>10 • 1<br>4 0<br>3 5<br>2 0        | tory entries Name Other Documents Phone Bill Other Documents          | Water Bill<br>Phone Bill<br>Electricity Bill<br>OTHER DOCUMENTS<br>DTA<br>Credit Card<br>Other Documents   |  | Sea el do                                                            | Date     02/03/2021     02/03/2021                                                                            | Search:<br>Carteria Stability<br>Actions<br>Carteria Stability<br>Actions<br>Carteria Stability<br>Actions<br>Carteria Stability<br>Carteria Stability<br>Carteria S |  |  |  |
| ge Password<br>ad Documents<br>equests                     | Upload Hist<br>Show 10<br>10 • 1<br>4 0<br>3 5<br>2 0<br>1 5 | tory entries Name Other Documents Phone Bill Other Documents Passport | Water Bill<br>Phone Bill<br>Electricity Bill<br>OTHER DOCUMENTS<br>DTA<br>Credit Card<br>Other Documents   |  | Sea el do<br>Status Approved Approved Not Approved Approved Approved | Date           02/03/2021           02/03/2021           02/03/2021           02/03/2021           02/03/2021 | Search:<br>Actions<br>Actions<br>(*)<br>(*)<br>(*)<br>(*)<br>(*)<br>(*)<br>(*)<br>(*)                                                                                                    |  |  |  |

| Welcome ====            |                                                                      |                   |                                                                                                    |   |                                                                 |   |            |           | ×       | Logout 🛈 |
|-------------------------|----------------------------------------------------------------------|-------------------|----------------------------------------------------------------------------------------------------|---|-----------------------------------------------------------------|---|------------|-----------|---------|----------|
| Account Summary         | Upload a                                                             | Upload a Document |                                                                                                    |   | Important information                                           |   |            |           |         |          |
| \$ Fund Account         |                                                                      |                   |                                                                                                    |   | Pulsa en Browse y carga el recibo                               |   |            |           |         | 1        |
| \$ Transactions         | Choose the Document<br>Document Type<br>Clear Form<br>Upload History |                   | Browse_<br>Please use the form on the left to upload copies of the relevant doe                                                                                                    |   |                                                                 |   |            | ocuments. |         |          |
| IN Trades               |                                                                      |                   | Passport  PROOF OF IDENTIFICATION  Passport National ID  ADDRESS VERIFICATION  Credit Card Statement Bank Statement Water Bill  Phone Bil  Electricity Bill  OTHER DOCUMENTS DTA  Credit Card |   | The forms will be received by our compliance team for checking. |   |            |           |         |          |
| Account Settings        |                                                                      |                   |                                                                                                    |   | Pulsa en el desplegable y escoge el tip                         |   |            |           |         | tipo     |
| Personal Details        |                                                                      |                   |                                                                                                    |   | de documento, según sea el docume<br>que vas a subir            |   |            |           | nto     |          |
| Change Password         | Show 10 entries                                                      |                   |                                                                                                    |   |                                                                 |   |            |           |         |          |
| Upload Documents        |                                                                      |                   |                                                                                                    |   |                                                                 |   |            | Search:   |         |          |
| E Pequerte V            | ID -                                                                 | Name              | Other Documents                                                                                                    | 0 | Status                                                          | 0 | Date       | •         | Actions | •        |
| ← Requests ◆            | 4                                                                    | Other Documents   | 5                                                                                                    |   | Approved                                                        |   | 02/03/2021 |           | ۲       |          |
| 🛃 Trading Platforms 🗸 🗸 | 3                                                                    | Phone Bill        |                                                                                                    |   | Approved                                                        |   | 02/03/2021 |           | ۲       |          |
|                         | 2 Other Document                                                     |                   | 5                                                                                                    |   | Not Approved                                                    |   | 02/03/2021 |           | ۲       |          |
|                         | 1                                                                    | Passport          |                                                                                                    |   | Approved                                                        |   | 02/03/2021 |           | ۲       |          |

| Welcome               |                             |                                                                                                    | Subir POA |                                     |         |            | *        | Logout 🔿    |  |
|-----------------------|-----------------------------|----------------------------------------------------------------------------------------------------|-----------|-------------------------------------|---------|------------|----------|-------------|--|
| Account Summary       | Upload a Document           | Important information                                                                                                    |           |                                     |         |            |          |             |  |
| \$ Fund Account       | Character Deserver          | C                                                                                                    |           | Pulsa en Brov                       | wse y c | arga el    |          |             |  |
| \$ Transactions       | Document Type               | Passport PROOF OF IDENTIFICATION Passport Notional ID ADDRESS VERIFICATION Credit Card Statement Bank Statement Water Bill Phone Bill Electricity Bill OTHER DOCUMENTS DTA Credit Card |           | documento POA                       |         |            |          |             |  |
| 🖬 Trades              |                             |                                                                                                    |           |                                     |         |            |          |             |  |
| Account Settings      | Clear Form                  |                                                                                                    |           | Bulas en el desplorable y essere la |         |            |          |             |  |
| Personal Details      | Upload History              |                                                                                                    |           | opción "Other Documents" pa         |         |            |          | ra subir el |  |
| Change Password       |                             |                                                                                                    |           | documento POA                       |         |            |          |             |  |
| Upload Documents      | Show 10 entries             |                                                                                                    |           |                                     |         |            | Search:  |             |  |
| 🛱 Requests 🗸 🗸        | ID • Name                   | Other Documents                                                                                                    |           | o Status                            | 0       | Date       | Actions  | 0           |  |
| - inquisit            | 4 Other Documents           | 1                                                                                                    |           | Approved                            |         | 02/03/2021 | ۲        |             |  |
| 🛃 Trading Platforms 👻 | 3 Phone Bill                |                                                                                                    |           | Approved                            |         | 02/03/2021 | ۲        |             |  |
|                       | 2 Other Documents           | i                                                                                                    |           | Not Approved                        |         | 02/03/2021 | ۲        |             |  |
|                       | 1 Passport                  |                                                                                                    |           | Approved                            |         | 02/03/2021 |          |             |  |
|                       | Showing 1 to 4 of 4 entries |                                                                                                    |           |                                     |         |            | Previous | 1 Next      |  |
|                       |                             |                                                                                                    |           |                                     |         |            |          |             |  |

Con esto ya tienes tus documentos subidos, en un par de horas e incluso en menos tiempo los tendrás aprobados.

## <u>Una vez que hayas subido tus documentos, aunque aun estén pendientes de aprobación ya puedes fondear tu</u> <u>cuenta.</u>

Puedes fondear tu cuenta desde **300 euros**, que es el mínimo de lotaje que necesitas, para que tu **SAS** comience a trabajar.

Recuerda que la media de resultados que da tu **SAS** al mes es de un **13%** con el **SA3**, saca tus cuentas y decide cuanto deseas ganar mensualmente y carga tu cuenta para conseguir tu ingreso mensual.